## How do I print a referral report?

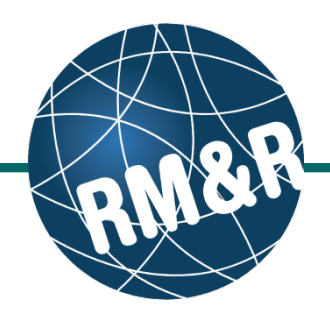

Go Back Help Dashboard Home Switch To Log Or

2

5a

O Save

Send and Manage Referrals

Referral History Report

Send Referral

5c

Print

eferral Management

Match Status

🔮 Details

(5b

### What is a referral report

A **referral report** prints a patient referral for a specific receiving service provider. All of the information is organized in sections, which includes details completed in the referral tabs. To print an overview of an referral, please see the guide **'How do I print a profile report'** guide.

> Velcome, Training. Acting as: TEST - Referral Sender

Active Referrals

Test-CCAC1 Office

Referrals To Be Sent Service Provider

Test-CCAC2 Office

Output settings

sections

Insert a page break after every section
 Display blank fields

ent > Dashboard > Send And Manage Referrals

### Step 1

Access the existing <u>complete</u> patient referral by following the '**How do I edit or update a referral**' guide, or complete a referral by following the '**How do I complete a referral**' guide.

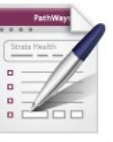

Assessment Create and view assessments.

Referral Date

April 6: 2016 15:56

Viewing client: 999test999, Lyka CSS Feb 22, 2016 Date Of Birth: Mar 10, 2016 Health Card Number: No identifier

Clert Details O Demographics O Request For Assessment Orders O Physician/NP Sign-Off Tab

4a

4b

esunation Matching Details

ed on this page is confidential. All printed copies of personal h yed securely in compliance with PHIPA and organizational pol icy policies, or contact your Privacy resource, for practices your protect this information.

#### Step 2

In the patient's referral, select the **Send and Manage Referrals (2)** tab.

#### Step 3

Click the **Print icon (3)** button beside the pertinent receiving service provider under the 'Active Referrals' header.

#### Step 4

In the resulting **Referral Report** window, you can specify the output settings of the report & select which sections of the referral you would like to print:

- Under Output settings (4a), you can insert a page break after each section and also specify whether you would like to see blank fields or not (questions in the referral which have not been completed)
- Under Print sections (4b), you can specify which tabs on the referral you would like to print by clicking the pertinent checkbox

#### Step 5

You now have multiple options:

- Save (5a) the file as a PDF
- View (5b) the report within your current browser window
- Print (5c) the report to a local printer

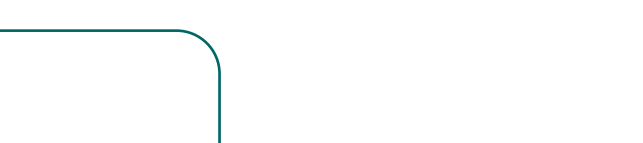

# How do I print a referral report?

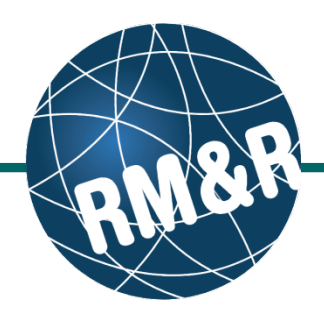

#### Overview

Patient information and the parameters of the report are seen in the header (6).

Each tab on the referral is represented by a large header (7); in this case you can see that the *Referral Information*, *Referral Destination*, *Matching Details* and *Demographics* tab/section has been selected to print (see step 4b).

Referral Destination and Matching Details, are specific to the referral report as this report is intended to be specific to each receiving location listed on the referral:

- Referral Destination (8a) provides you with details on the receiving location, including address and contact number
- Matching Details (8b) will display for all receiving service providers who have set matching criteria (such as accepts only Male or Female patients), in this case we match to the provider as they have stipulated that the current location on the eReferral must be 'Test Referral Sender' and our current location is Test Referral Sender (8c). The Green check donates that we match, you will see a red cross for any criteria the referral doesn't match to

Finally, we can see when each referral tab/section was last updated. The Demographics tab was last modified on *March 10, 2016 17:09 by User, Training* **(9)**.

| Referral Inform                                                                                                    | ation 🗲 🔫 🕇 👘                                                                                                    |              |                                                                                                   |                                     |
|----------------------------------------------------------------------------------------------------|----------------------------------------------------------------------------------------------------|--------------|---------------------------------------------------------------------------------------------------|-------------------------------------|
| Source service<br>provider                                                                                                    | TEST - Referral Sender                                                                                                    |              |                                                                                                   |                                     |
| Source service<br>provider contact                                                                                                    | (416)123-9874 x1111<br>(416)987-1235 x2222 16598                                                                                                    | 339          |                                                                                                   |                                     |
| Source service<br>provider address                                                                                                    | 123 Fake Street<br>Toronto Ontario M9M 9M9<br>Canada                                                                                                    |              |                                                                                                   |                                     |
| Responsible Person(s)                                                                                                    | Obial, Lyka                                                                                                    |              |                                                                                                   |                                     |
| Clinical profile<br>originally completed by                                                                                                    | User, Training<br>April 6, 2016 15:40                                                                                                    |              |                                                                                                   |                                     |
| Most recent clinical<br>profile completed by                                                                                                    | User, Training<br>April 11, 2016 11:05                                                                                                    |              |                                                                                                   |                                     |
| Referring Responsible<br>Person(s)                                                                                                    | User, Training                                                                                                    |              |                                                                                                   |                                     |
| Referral date                                                                                                    | April 6, 2016 15:56                                                                                                    |              |                                                                                                   |                                     |
| Referral comments                                                                                                    |                                                                                                    |              |                                                                                                   |                                     |
| Referral Destin<br>Service provider:<br>Contact:                                                                                                    | ation ← 8a<br>Test-CCAC1 Office                                                                                                    | )            |                                                                                                   |                                     |
| Referral Destina<br>Service provider:<br>Contact:<br>Phone number:<br>Eax number:                                                                                                    | ation  Ba                                                                                                    |              |                                                                                                   |                                     |
| Referral Destin<br>Service provider:<br>Contact:<br>Phone number:<br>Fax number:<br>Address:                                                                                                    | ation < 8a<br>Test-CCAC1 Office                                                                                                    |              |                                                                                                   |                                     |
| Referral Destin<br>Service provider:<br>Contact:<br>Phone number:<br>Fax number:<br>Address:<br>Matching Detai<br>This client matches the servi<br>Category                                                                                                    | ation  8a Test-CCAC1 Office Is 8b se provider's admission / exclusion                                                                                                    | on criteria. | Service criteria                                                                                  | 80                                  |
| Referral Destin<br>Service provider:<br>Contact:<br>Phone number:<br>Fax number:<br>Address:<br>Matching Detai<br>This client matches the servi<br>Category                                                                                                    | ation  8a Test-CCAC1 Office Is B B Ce provider's admission / exclusion                                                                                                    | on criteria. | Service criteria                                                                                  | 80<br>Cuent                         |
| Referral Destin<br>Service provider:<br>Contact:<br>Phone number:<br>Fax number:<br>Address:<br>Matching Detai<br>This client matches the servi<br>Category<br>All of:<br>Current location                                                                                           | ation  8a Test-CCAC1 Office Is 8b See provider's admission / exclusion                                                                                                    | on criteria. | Service criteria                                                                                  | 8c<br>Cuent<br>TEST - Referral Send |
| Referral Destin<br>Service provider:<br>Contact:<br>Phone number:<br>Fax number:<br>Address:<br>Matching Detai<br>This client matches the servi<br>Category<br>All of:<br>Current location<br>Demographics<br>Last modified by User, Traini                                          | ation  Realized Action  Realized Action  | on criteria. | Service criteria<br>TEST - Referral Sender                                                        | 80<br>CUent<br>TEST - Referral Send |
| Referral Destin:<br>Service provider:<br>Contact:<br>Phone number:<br>Fax number:<br>Address:<br>Matching Detai<br>This client matches the servi<br>Category<br>All of:<br>Current location<br>Demographics<br>Last modified by User, Traini<br>Title                                | ation  Bate State State  | on criteria. | Service criteria<br>TEST - Referral Sender                                                        | 80<br>CUent<br>TEST - Referral Send |
| Referral Destin<br>Service provider:<br>Contact:<br>Phone number:<br>Fax number:<br>Address:<br>Matching Detai<br>This client matches the servi<br>Category<br>All of:<br>Current location<br>Demographics<br>Last modified by User, Traini<br>Title<br>Client Name                  | ation  Bation Bate State State | on criteria. | Service criteria<br>TEST - Referral Sender<br>999test999                                          | 80<br>CUEnt<br>TEST - Referral Send |
| Referral Destin<br>Service provider:<br>Contact:<br>Phone number:<br>Fax number:<br>Address:<br>Matching Detai<br>This client matches the servi<br>Category<br>All of:<br>Current location<br>Demographics<br>Last modified by User, Traini<br>Title<br>Client Name<br>Date Of Birth | ation  Realized Action  Realized Action  | on criteria. | Service criteria<br>TEST - Referral Sender<br>999test999<br>Lyka CSS Feb 22, 2010<br>Mar 10, 2016 | 8c<br>Cuent<br>TEST - Referral Send |

Report created by Strata Health Solutions Inc.

Generated by User, Training at April 11, 2016 11:46

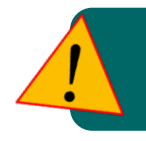

All printed copies of personal health information must be stored and destroyed securely in compliance with PHIPA and organizational policies.